# MAX 7" 平板電腦使用說明

## 注意事項:

- 1. 充電時必須關閉"Wifi"功能
- 2. 將"休眠模式"設置為2分鐘或以下
- 3. 如需使用火牛充電,請選用 5V 2A 輸出的火牛

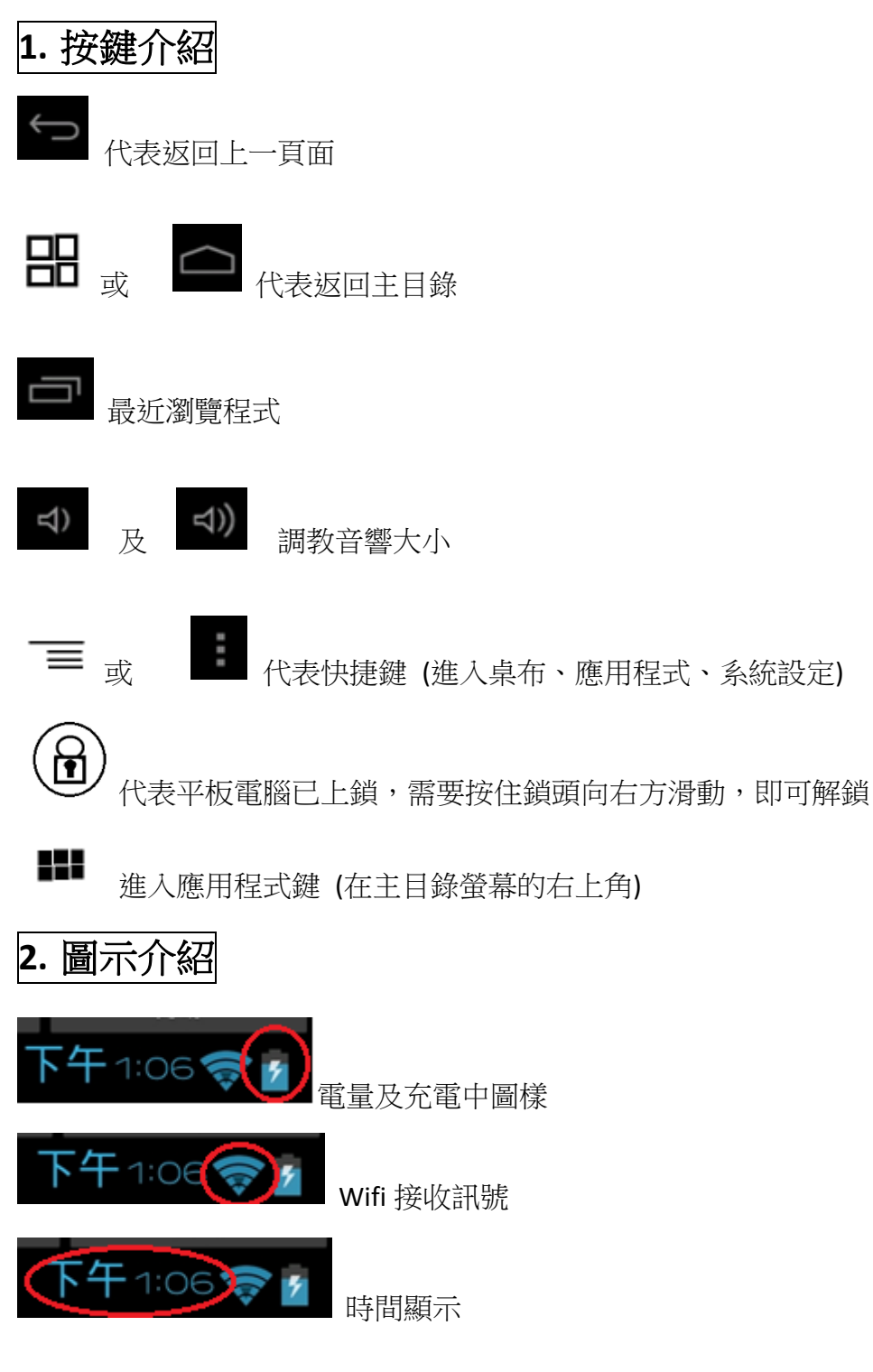

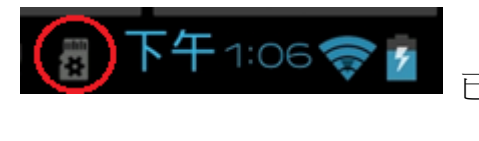

已插入 Micro SD 咭 (最高支援 32GB)

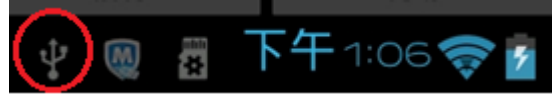

已插入 USB 儲存裝置 (最高支援 32GB)

## **3.** 設定

A: 開啟 Wifi 功能 進入『應用程式』後,點選『設定』(見下圖 1) 在螢幕左上角滑動開啟,並在螢幕右邊選擇所需 Wifi 訊號 (見下圖 2) 輸入密碼後按連線 (見下圖 3) 密碼正確, Wifi 顯示『已連線』 (見下圖 4)

|   | 應用程式            | 小工具    |                  |       |     | ▶ 商店        |
|---|-----------------|--------|------------------|-------|-----|-------------|
|   | Flash Player St | Gmail  | Goode 日際         |       |     |             |
|   |                 |        | 6748             | - =   |     |             |
|   |                 | 安華國化大師 | allee<br>2<br>注导 | 起清播放器 | 日末  | 町種<br>電子 郵件 |
| ¢ |                 | ব) ব)  | :                | ∳ ∰   | ∲ 🕅 | 下午3:53 👔    |

| 🗾 設定          | 掃描                                                | 新増網路         |
|---------------|---------------------------------------------------|--------------|
| 無線與網路         | <b>KarKar-KC</b><br>透過 WPA/WPA2 加密保護              | (î,          |
| ❤ Wi-Fi       | <b>WWT-KC</b><br>透過 WPA/WPA2 加密保護                 | <del>,</del> |
|               | WWT-MTG<br>添冯 WPA (WPA 2 加密保護 (右可用的马保護纲究)         | <del>,</del> |
| 更多內容          | 远迥 WFA/ WFA2 加岱休葭 (有引用时文休葭朐娟)                     |              |
|               | CNPrint2GN-guest                                  | <b></b>      |
|               | WWT-WH                                            | ~            |
| ● 顯示          | 透過 WPA2 加密保護 (有可用的受保護網路)                          | ▼≞           |
| <b>二</b> 儲存空間 | <b>CNPrint2GN</b><br>透過 WPA/WPA2 加密保護 (有可用的受保護網路) | ()<br>T      |
|               | 🖞 🏺 🖞 🛛 🧇 下午                                      | 3:54 7       |

|          | 設定   |              |                                   | 新增網路         |
|----------|------|--------------|-----------------------------------|--------------|
|          |      | KarKar-KC    |                                   |              |
| 無線       |      | 訊號強度         |                                   |              |
|          |      | 優            |                                   | Ŕ            |
|          | 資料用量 | WPA/WPA2 PSK |                                   |              |
|          | 更多內容 | 密碼<br>•••••  |                                   | <del>,</del> |
| 裝置       |      | ·            |                                   | <del>,</del> |
| •)       | 音效   | 顯示密碼         |                                   |              |
| ₽        | 顯示   | 顯示進階選項       |                                   |              |
|          | 儲存空間 | 取消           | <b>連線</b><br>WPAZ加密保護 (有可用的受保護網路) |              |
| <u>(</u> |      | 一 マ) マ))     | 🖞 👘 🌵 🛛 下午                        | -<br>3:55 📝  |

| 🛃 設定                     | 掃翻                                         | 新増網路      | ÷ |
|--------------------------|--------------------------------------------|-----------|---|
| 無線與網路                    | KarKar-KC<br>已連線                           | ₹.        |   |
| ❤ Wi-Fi 開啟               | <b>WWT-KC</b><br>透過 WPA/WPA2 加密保護          | ₹.        |   |
| <ul> <li>資料用量</li> </ul> | WWT-WH                                     |           |   |
| 更多内容                     | 透過 WPA2 加密保護 (有可用的受保護網路)                   | *         |   |
| 置芬                       | WWT-MTG<br>语语 WDA (WDA2 加索保護 (右可用的研究護術隊)   | ₹.        |   |
| ●) 音效                    |                                            |           |   |
| ● 顯示                     | CNPrint2GN<br>透過 WPA/WPA2 加密保護 (有可用的受保護網路) | <b>\$</b> |   |
| 📰 儲存空間                   | CNPrint2GN-guest                           | <b>\</b>  |   |
|                          | 安卓優化大師更新啦                                  |           |   |

## B: 音效

可按需要選擇觸控螢幕 有 / 無 音效 (見下圖 5)

| 圖 5           |                                         |            |
|---------------|-----------------------------------------|------------|
| 🔜 設定          |                                         |            |
| 無線與網路         | 音量                                      |            |
| ♥ Wi-Fi       | 鈴聲與通知<br>                               |            |
| 資料用量          | <b>預設通知</b><br>Pixie Dust               |            |
| 更多內容          | 系統                                      |            |
| 裝置            | 觸控音效                                    |            |
| <b>●</b> ) 音效 |                                         |            |
| 🌓 顯示          | 「「「」」「「」」「」」「」」「」」「」」「」」「」」「」」「」」「」」「」」 | <b>✓</b>   |
| <b>二</b> 儲存空間 |                                         |            |
|               | ))                                      | 下午3:56 ╤ 💈 |

### **C**: 顯示

可按需要選擇 需 / 不需要 自動旋轉螢幕 (見下圖 6) 可按需要選擇休眠時間 (見下圖 7) 建議選用閒置 2 分鐘或以下

| · · · · |                                               |
|---------|-----------------------------------------------|
| 記定      |                                               |
| 無線與網路   | 亮度                                            |
| ♥ Wi-Fi |                                               |
| () 資料用量 |                                               |
| 更多內容    | □ 目動旋轉螢幕 ···································· |
| 裝置      | 休眠                                            |
| ● 音效    | 開置1分鐘後<br>一                                   |
| ● 顯示    | <b>子空入小</b><br>適中<br>                         |
| ■ 儲存空間  | <b>重力感應座標系</b> 使用默認座標系.                       |
|         | 🖞 🍈 🌵 💿 下午3:57 🤿 💈                            |

#### 圖 7

| 🔜 設定                | <b>休</b> 眼 |                   |           |
|---------------------|------------|-------------------|-----------|
|                     | ·/// 毗     |                   |           |
| 無線與網路               | 1分鐘        |                   |           |
| ♥ WI-FI             | 2分鐘        |                   |           |
| ● 員科用重<br>面名内容      | 5 分鐘       |                   |           |
| 史夕內谷<br>裝置          | 10 分鐘      |                   |           |
| <b>€</b> )) 音效      | 30 分鐘      |                   |           |
| ● 顯示                | 從不休眠       |                   |           |
| <b>國</b> 儲存空間       |            | 取消                |           |
| $\bigcirc \bigcirc$ |            | \$ ∰ \$ <u></u> ▼ | 午3:57 🛜 💈 |

## D: 安全性

可按需要設立開機密碼

- 1. 選擇『螢幕鎖定』(見下圖 8)
- 2. 選擇『圖形』(見下圖 9)
- 3. 設立『圖形』密碼 (見下圖 10)
- 4. 選擇『密碼』及輸入『密碼』(見下圖 11-12)

| 🔜 設定                                |                    |                                                          |            |
|-------------------------------------|--------------------|----------------------------------------------------------|------------|
|                                     | 螢幕安全性              |                                                          |            |
| ● 電池                                | 螢幕鎖                | 定                                                        |            |
| 🙇 應用程式                              | 滑動                 |                                                          |            |
| 個人                                  | 擁有者                | 資訊                                                       |            |
| 🗲 帳戶與同步處理                           | 加密                 |                                                          |            |
| ◆ 位置資訊服務                            | <b>加密保</b><br>每次平板 | <b>加密保護平板電腦</b><br>每次平板電腦開機後,需輸入數字 PIN 或密碼才能對平板電<br>腦解密。 |            |
| 음 安全性                               | 腦解密。<br>密碼         |                                                          |            |
| A. 語言與輸入裝置                          | 顯示密                | 碼                                                        | <b>~</b>   |
| <ul><li>     分 備份與重設     </li></ul> |                    |                                                          |            |
|                                     | ţ                  |                                                          | 下午4:26 🛜 💈 |

| 🔄 設定                      |                    |
|---------------------------|--------------------|
| ❷ 應用程式                    | <del>111</del>     |
| 個人                        |                    |
| 🗲 帳戶與同步處理                 | 滑動                 |
| 位置資訊服務                    | 圖形                 |
| - 安全性                     |                    |
| A. 語言與輸入裝置                | PIN                |
| <ul><li>● 備份與重設</li></ul> | 密碼                 |
| 系統                        |                    |
| ① 日期與時間                   |                    |
|                           | 🖞 🍺 🜵 👩 下午4:04 🜪 💈 |

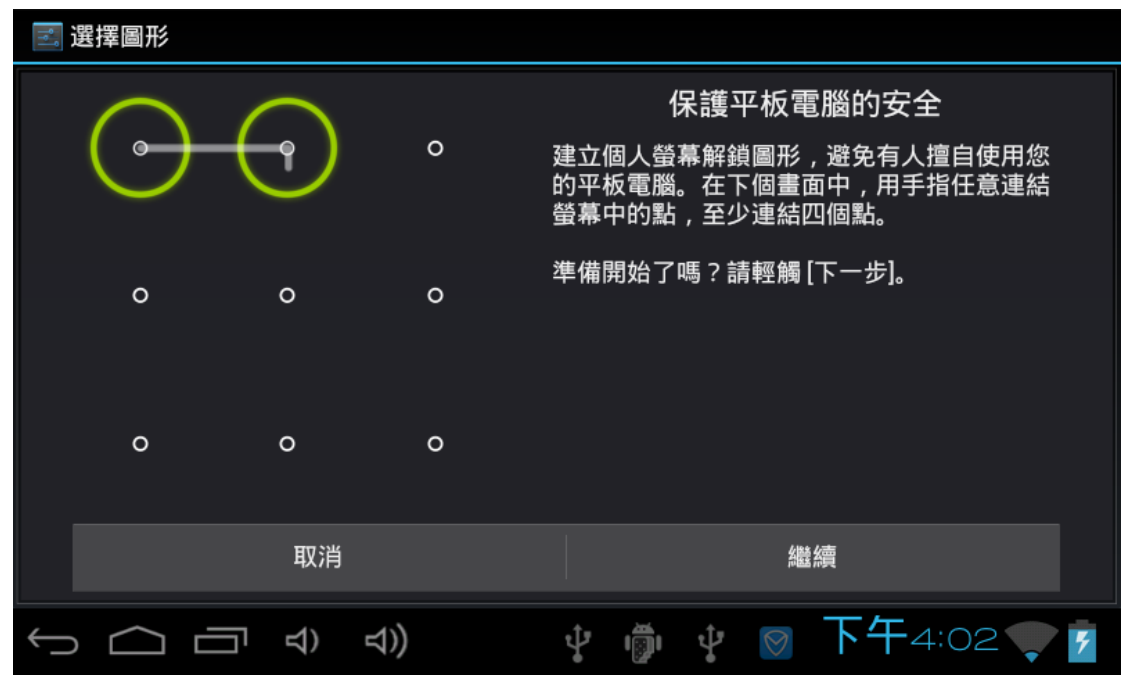

| 🔄 設定                                |                      |
|-------------------------------------|----------------------|
| ▶ 應用程式<br>個人                        | 無                    |
| 🕻 帳戶與同步處理                           | 滑動                   |
| 位置資訊服務                              | 圖形                   |
| ● 安全性                               | —                    |
| ▲ 語言與輸入裝置                           | PIN                  |
| <ul><li>     ⊕ 備份與重設     </li></ul> | 密碼                   |
| 系統                                  |                      |
| ① 日期與時間                             |                      |
|                                     | ) 🕴 🏺 🛊 💿 下午4:03 🜪 🖻 |

| <b>ا</b> م | 選擇密碼     |              |         |       |     |             |   |
|------------|----------|--------------|---------|-------|-----|-------------|---|
|            | 選擇密碼     |              |         |       |     |             |   |
|            |          |              |         |       |     |             |   |
|            |          |              |         |       |     |             |   |
|            |          |              |         |       |     |             |   |
|            |          |              |         |       |     |             |   |
|            | HTT      | भर           |         |       |     |             |   |
|            | <u> </u> | 月<br>一       |         |       | 24  | <i>这</i> 作具 |   |
| $\sim$     |          | <b>⊲))</b> ≣ | <u></u> | , ığı | ∲ 🕅 | 下午4:03      | 7 |

E: 語言與輸入裝置

可按需要選擇語言模式

- 1. 在語言選擇中文 / 英文顯示 (見下圖 13-14)
- 2. 在預設選擇『中文拼音 / 英文(美式)』(見下圖 15-16)

| 圖 13 |
|------|
|------|

| 🗾 設定                                |                                  |       |
|-------------------------------------|----------------------------------|-------|
| <b>些</b> 應用程式                       | 語言                               |       |
| 個人                                  | 中文 (台灣)                          |       |
| 🗲 帳戶與同步處理                           | ☑ 拼字修正                           |       |
| ◆ 位置資訊服務                            | 個人字曲                             |       |
| ● 安全性                               | 鍵船與輸入法                           |       |
| A. 語言與輸入裝置                          |                                  |       |
| <ul><li>     ● 備份與重設     </li></ul> | 中文拼音 - 谷歌拼音输入法                   |       |
| 系統                                  | Android 鍵盤<br><sub>英文 (美式)</sub> |       |
| ① 日期與時間                             | <u> </u>                         |       |
|                                     | 🕴 🍺 🌵 🛛 下午4:06                   | 5 👽 💈 |

| 🔜 設定                                                                                                    |                  |
|----------------------------------------------------------------------------------------------------|------------------|
| 應用程式     個人     □     □     □     □     □     □     □     □     □     □     □     □     □     □     □     □     □     □     □     □     □     □     □     □     □     □     □     □     □     □     □     □     □     □     □     □     □     □     □     □     □     □     □     □     □     □     □     □     □     □     □     □     □     □     □     □     □     □     □     □     □     □     □     □     □     □     □     □     □     □     □     □     □     □     □     □     □     □     □     □     □     □     □     □     □     □     □     □     □     □     □     □     □     □     □     □     □     □     □     □     □     □     □     □     □     □     □     □     □     □     □     □     □     □     □     □     □     □     □     □     □     □     □     □     □     □     □     □     □     □     □     □     □     □     □     □     □     □     □     □     □     □     □     □     □     □     □     □     □     □     □     □     □     □     □     □     □     □     □     □     □     □     □     □     □     □     □     □     □     □     □     □     □     □     □     □     □     □     □     □     □     □     □     □     □     □     □     □     □     □     □     □     □     □     □     □     □     □     □     □     □     □     □     □     □     □     □     □     □     □     □     □     □     □     □     □     □     □     □     □     □     □     □     □     □     □     □     □     □     □     □     □     □     □     □     □     □     □     □     □     □     □     □     □     □     □     □     □     □     □     □     □     □     □     □     □     □     □     □     □     □     □     □     □     □     □     □     □     □     □     □     □     □     □     □     □     □     □     □     □     □     □     □     □     □     □     □     □     □     □     □     □     □     □     □     □     □     □     □     □     □     □     □     □     □     □     □     □     □     □     □     □     □     □     □     □     □     □     □     □     □     □     □     □     □     □     □     □     □     □     □     □     □     □     □     □     □ | हनि्दी           |
| ○ 帳戶與同步處理                                                                                                    | ไทย              |
| ◆ 位置資訊服務                                                                                                    | 한국어              |
| ▲ 安全性                                                                                                    |                  |
| A. 語言與輸入裝置                                                                                                    | 中又 (间体)          |
| <ul><li>● 備份與重設</li></ul>                                                                                                    | 中文 (繁體)          |
| 系統                                                                                                    |                  |
| ① 日期與時間                                                                                                    |                  |
|                                                                                                    | 🕴 🌵 🖉 下午4:06 🜪 🖻 |

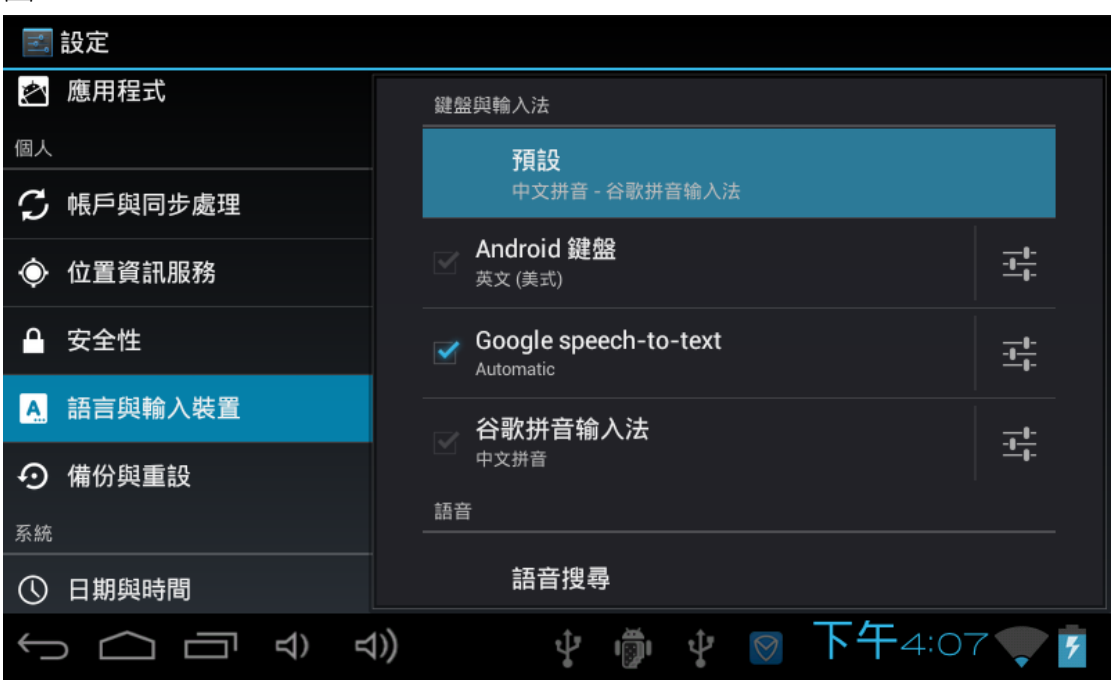

| 0<br>0<br>0 | 設定     |         |     |            |     |      |                 |
|-------------|--------|---------|-----|------------|-----|------|-----------------|
|             | 應用程式   |         |     |            |     |      |                 |
| 個人          |        |         |     | 承直言⇔       |     |      |                 |
| Ç           | 帳戶與同步  | 選擇輸入法   |     |            |     |      |                 |
| ٢           | 位置資訊別  | 英文 (美式) |     |            |     | 0    | - <u>-</u>      |
|             | 安全性    | 中文拼音    |     |            |     |      | - <mark></mark> |
| A           | 語言與輸厂  |         |     | 設定輸入法      |     |      | -1              |
| $\odot$     | 備份與重設  | L       |     |            |     |      |                 |
| 系統          |        |         |     |            |     |      |                 |
| ()          | 日期與時間  |         |     | 語音搜尋       |     |      |                 |
| <u>(</u>    | $\sim$ |         | 1)) | <b>∲ '</b> | ∲ 📎 | 下午4: | 07 💎 🗗          |

F: 日期與時間

可按需要設立時間模式 (見下圖 17)

圖 17

| 🛃 設定                              |                            |            |
|-----------------------------------|----------------------------|------------|
|                                   |                            |            |
| ▲ 安全性                             | 自動判斷日期和時間<br>使用網路提供的時間     |            |
| A. 語言與輸入裝置                        | <b>自動判定時區</b><br>使用網路提供的時區 |            |
| <ul><li>     備份與重設     </li></ul> |                            |            |
|                                   |                            |            |
| 系統                                | 2013/5/16                  |            |
| ① 日期與時間                           | 設定時間<br>下午 4:32            |            |
| <b>业</b> 。按助工具                    |                            |            |
|                                   | 選取時區                       |            |
| {} 围發人員選項                         | GMT+08:00, 香港時間            |            |
|                                   |                            |            |
| () 關於平板電腦                         | 下午 1:00                    |            |
|                                   | ) ý mí ý 🕅                 | 下午4:32 💎 💈 |

4. 下載 app

1. 在『應用程式』選擇 "Play 商店" (見下圖 18)

- 2. 設立 gmail 帳戶 (見下圖 19-20)
- 3. 成功進入"Play 商店" (見下圖 21)

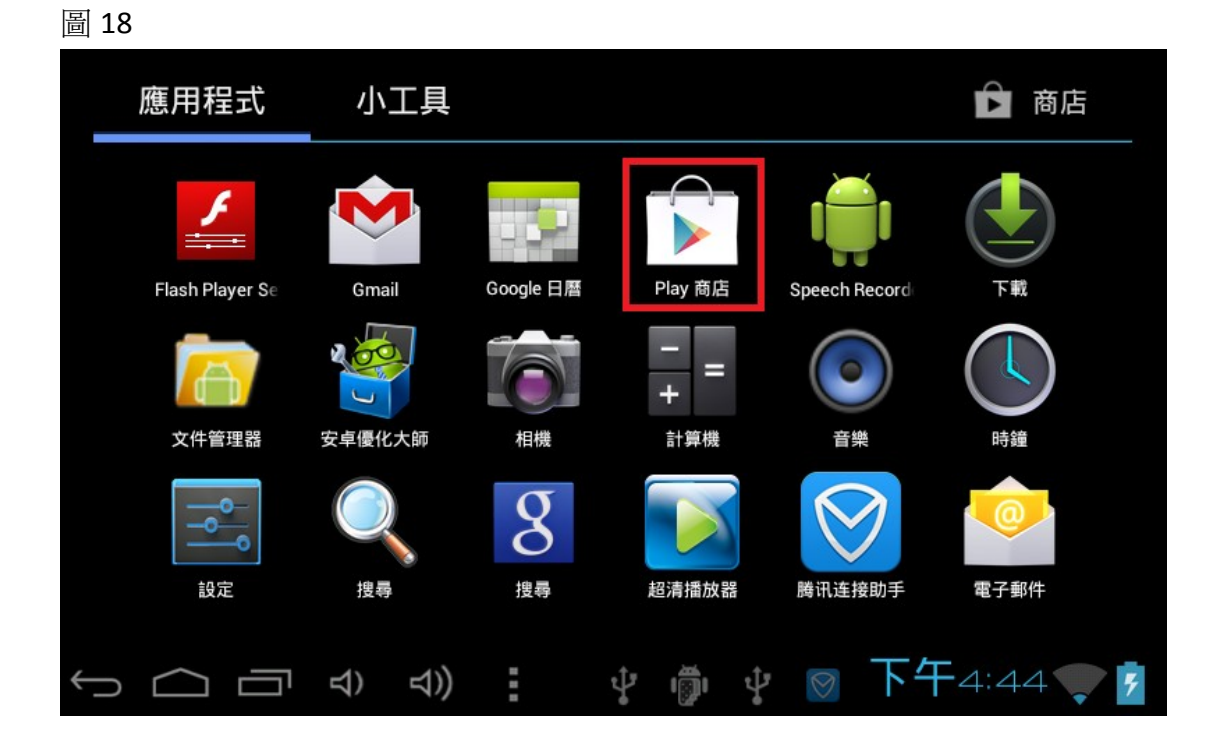

|   | 新增Go   | ogle 🕅 | 長戶       |       |    |   |     |   |              |    |      |   |
|---|--------|--------|----------|-------|----|---|-----|---|--------------|----|------|---|
|   | 您要加入琐  | 見有的帳戶  | 這是建立     | 立新帳戶? | i. |   |     |   |              |    |      | - |
|   |        |        |          |       |    |   |     |   |              |    |      |   |
|   |        |        |          |       |    |   |     |   |              |    |      |   |
|   |        |        |          |       |    |   |     |   |              |    |      |   |
|   |        |        |          |       |    |   |     |   |              |    |      |   |
|   |        |        |          |       |    |   |     |   |              |    | 現有帳戶 |   |
|   |        |        |          |       |    |   |     |   |              |    | 新增帳戶 |   |
| ← | $\sim$ |        | <b>立</b> | ⊲))   |    | ţ | ığı | Ŷ | $\bigotimes$ | 下午 | 4:44 | 5 |

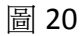

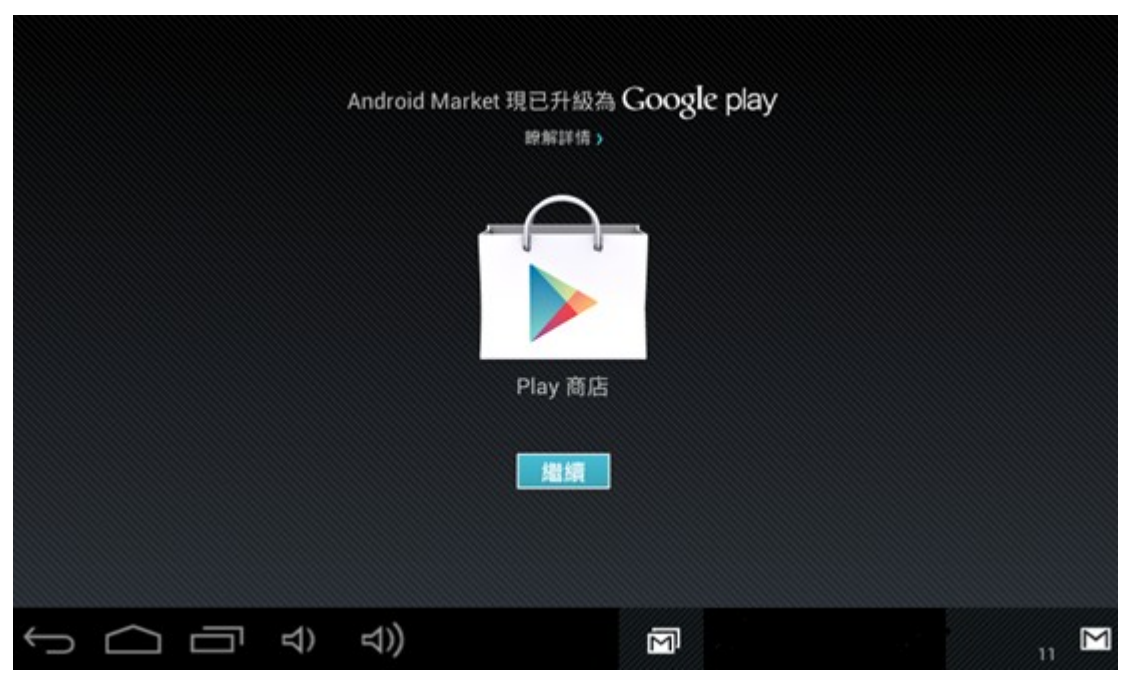

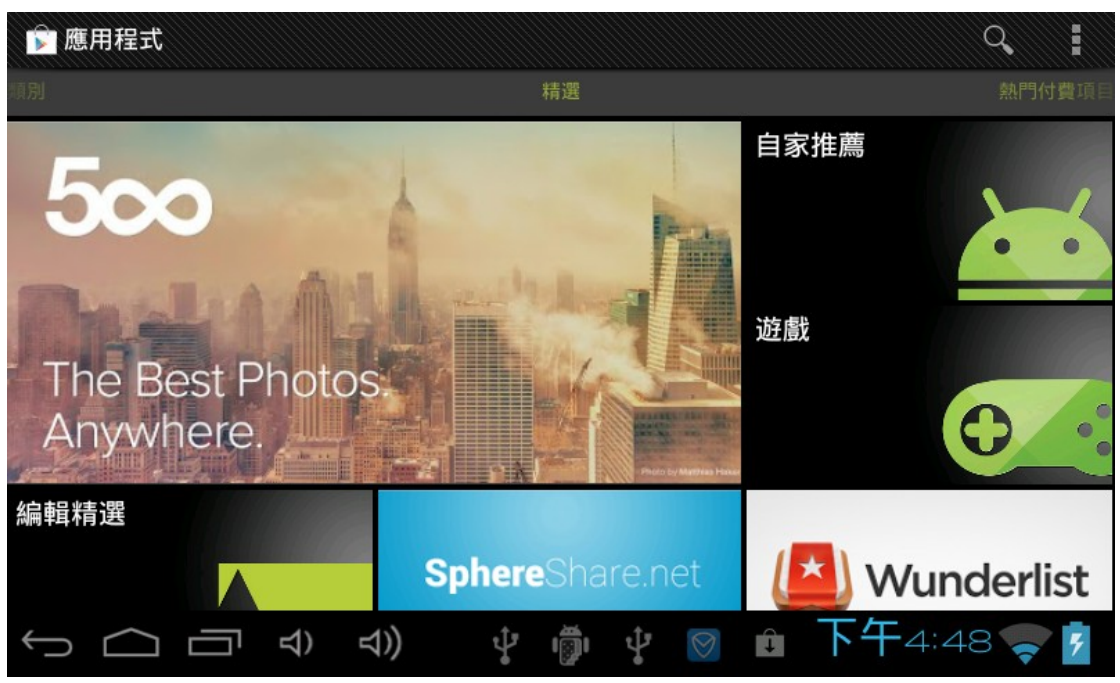

5. 資料轉移位置

1. 在『應用程式』按『文件管理器』,在螢幕上方出現以下圖示

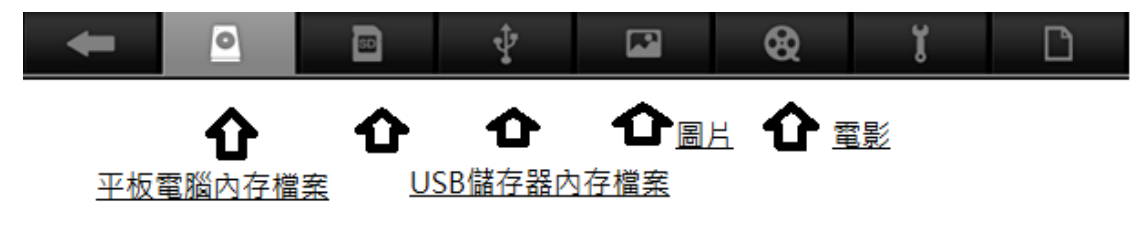

#### <u>SD 咭內存檔案</u>

- 註: 各圖樣示意圖
- 2. 進入後會見到圖片/相片/文件夾 (如下圖 22)

圖 22

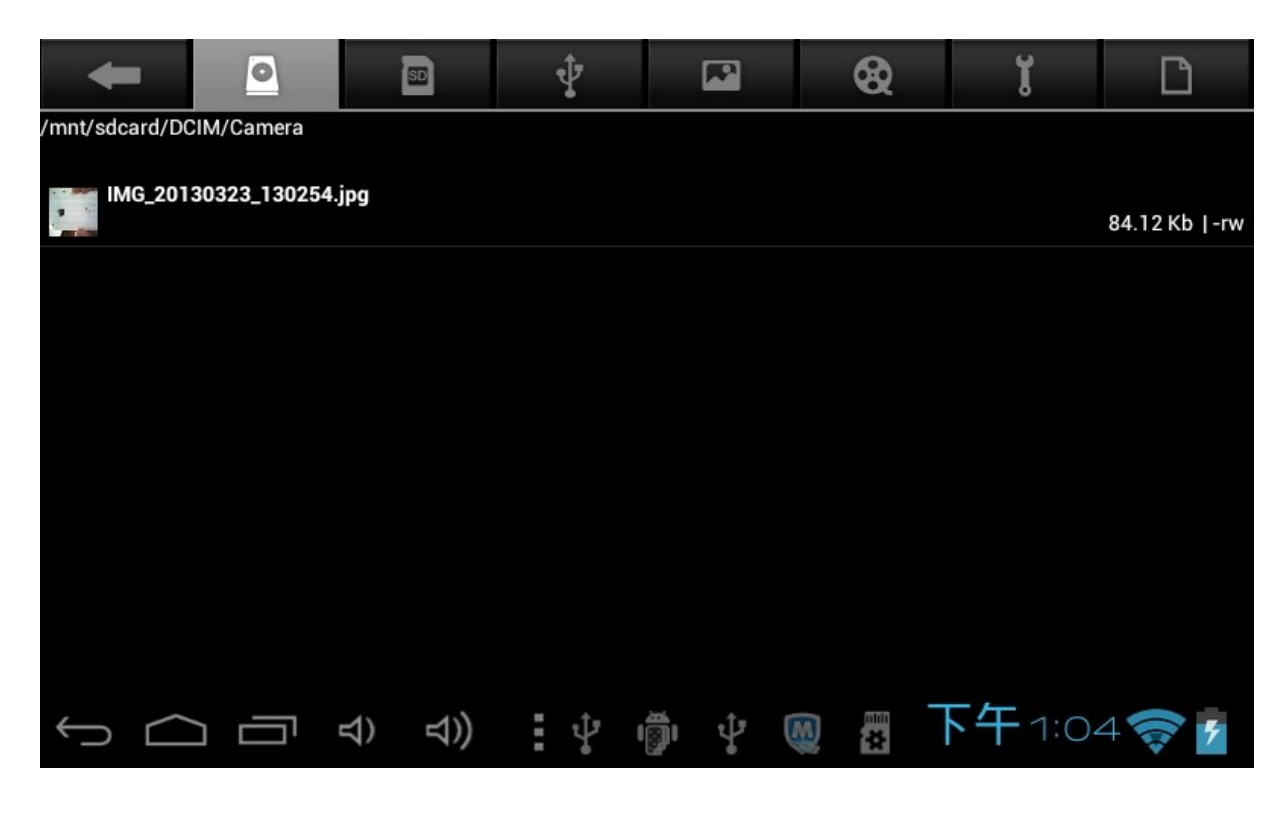

3. 按著需要轉移位置的檔案約3秒,畫面會出現操作提示窗口 (如下圖23)

| -                                                | 0                   | SD           | ÷. |  | 8        | ï    | D             |  |  |  |
|--------------------------------------------------|---------------------|--------------|----|--|----------|------|---------------|--|--|--|
| /mnt/sdcard/DCIM/Camera                          |                     |              |    |  |          |      |               |  |  |  |
| IMG_201                                          | <sub>303:</sub> 文件搭 | 操作           |    |  |          |      | 84.12 Kb I-rw |  |  |  |
|                                                  | 刪除                  |              |    |  |          |      |               |  |  |  |
|                                                  | 重命名                 |              |    |  |          |      |               |  |  |  |
|                                                  | 復制                  |              |    |  |          |      |               |  |  |  |
|                                                  | 剪切                  |              |    |  |          |      |               |  |  |  |
|                                                  | 郵件發                 | 送            |    |  |          |      |               |  |  |  |
|                                                  |                     |              |    |  |          |      |               |  |  |  |
| $\uparrow \ \ \ \ \ \ \ \ \ \ \ \ \ \ \ \ \ \ \$ |                     | ひ<br>し<br>ひ) | ÷  |  | <b>X</b> | 下午1: | 05 🛜 💈        |  |  |  |

- 4. 揀選"複製"項目 (如複製該檔案至 Micro SD 咭)
- 5. 點選『Micro SD 咭』(見下圖紅圈)後,再按螢幕最右的操作鍵(見下圖藍圈), 螢幕下方會出現操作指令(見下圖綠圈)(見下圖 24)
- 圖 24

| -          |        |        | Ŷ           | R              | 8   | i D             |
|------------|--------|--------|-------------|----------------|-----|-----------------|
| /mnt/extsd |        |        | 等候IMG_20130 | 323_130254.jpg | )   |                 |
|            | T.DIR  |        |             |                |     | 0 items   -drw  |
| SL0        | GO.TXT |        |             |                |     | 0.00 bytes  -rw |
|            |        |        |             |                |     |                 |
|            |        |        |             |                |     |                 |
|            |        |        |             |                |     |                 |
|            |        |        |             |                |     |                 |
|            | 粘貼     | R      | 涂           | 復              | 制   | 剪切              |
| Û          |        | 석) 석)) | Ψ           | ∰ ¥ (          | 0 🛱 | 下午1:06 🛜 💈      |

6. 選擇"黏貼"項目

7. 新檔案出現在 Micro SD 咭 (見下圖 25)

| -                                      | 0   |        | ÷. |          | 8   | ĭ       | Ľ               |  |  |  |
|----------------------------------------|-----|--------|----|----------|-----|---------|-----------------|--|--|--|
| /mnt/extsd                             |     |        |    |          |     |         |                 |  |  |  |
| IMG_20130323_130254.jpg 84.12 Kb   -rw |     |        |    |          |     |         |                 |  |  |  |
|                                        | к   |        |    |          |     |         | 0 items   -drw  |  |  |  |
| SLOG0.1                                | тхт |        |    |          |     | (       | 0.00 bytes  -rw |  |  |  |
|                                        |     |        |    |          |     |         |                 |  |  |  |
|                                        |     |        |    |          |     |         |                 |  |  |  |
|                                        |     |        |    |          |     |         |                 |  |  |  |
|                                        |     |        |    |          |     |         |                 |  |  |  |
| (                                      |     | ব) ব)) | ÷  | <b>*</b> | M # | 下午 1:07 | 7 🛜 💈           |  |  |  |